# inView 360 HD Driver's Daily Pre-Trip Checklist

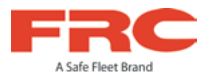

At the beginning of each shift/day, please check the following to ensure they are working properly.

- Turn the vehicle on > 360 HD system turns on

### 1) Check Cameras

- Verify that the Default Live View (3600 + Left Cam) displays after startup.
- Use the Driver/View (green) button to cycle through all 6 views on the monitor:
  - Top + Left Top + Front Top View
  - Top + Right Top + Back 4 Cam Split

#### 2) Check Signals

- Activate left turn signal > Monitor displays the left camera view.
- Activate right turn signal > Monitor displays the right camera view.
- Place the vehicle in reverse > Monitor displays rear camera view with back-up lines.

#### 3) Check Events\*

- Press the Event/Panic (red) button > Verify that "Event Recorded" appears on on the monitor.
  - \* You might not want to press this button every time you start up the vehicle, as it would result in multiple "panic" events being recorded.

## 4) Check Outriggers\*

- Press the Outrigger/Overlay (black) button > Verify that red bars appear on the 3600 image
  - \* If your vehicle has outriggers but you do not see overlays, contact your administrator.

#### FRC Customer Service and Product Support:

(8am to 5pm EST weekdays)

- Main Phone: 631.724.8888
- · Fax: 631.360.9727 (24 hours)
- Website: Contact FRC

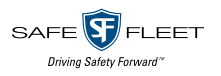

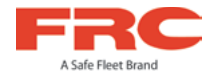

#### **SD Card Compression Table**

| Compression Modes | Video Clip File Size Guidelines | Recording Length (hrs) |          |
|-------------------|---------------------------------|------------------------|----------|
|                   |                                 | 128 GB                 | 256 GB   |
| 2 Mbps            | 4.3 GB / 4 Cameras / hr         | 30 hours               | 60 hours |
| 4 Mbps            | 8.5 GB / 4 Cameras / hr         | 15 hours               | 30 hours |

These guidelines are subject to compression variations. Data can be extrapolated for other SD sizes.

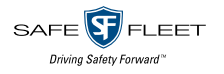

© Safe Fleet | May 2020 | All rights reserved Document Number: XE-SNB100-C00-DRIVER-R0A